#### WeichertPRO Job Aid - Sync with your Android

Google Sync seamlessly synchronizes your contacts and calendar between your mobile device and WeichertPRO. Once set up, Google Sync works automatically in the background. Real-time syncing means that your contacts and calendar events are always available and up-to-date in both places automatically. All you need is a Google Gmail account and then you can turn on Google Sync in WeichertPRO.

NOTE: Most Androids are already set up with a Google account or you may have completed creating an account at the initial setup of your device.

## Create a Google Account (If you have already have your phone set up proceed to next step)

| STEP                                                                         | SCREEN                                                                                                    |
|------------------------------------------------------------------------------|----------------------------------------------------------------------------------------------------|
| <ol> <li>From the Home<br/>screen, tap<br/>Applications<br/>Gmail</li> </ol> | Adding an account<br>You can use more than one Google<br>Account on your phone (such as your<br>home and work accounts). Adding a<br>Google Account takes just a few steps. |
| The Add a Google<br>Account screen<br>displays                               | Touch "Next" to continue or press<br>your phone's Back button to exit.                                                                                                    |
| 2. Tap Next to continue                                                      | Next                                                                                                    |
|                                                                              |                                                                                                    |
| 3. Follow the on-<br>screen<br>instructions to<br>create Google              | <b>Sign in with your Google Account</b><br>Username                                                                                                    |
| Account.                                                                     | Password<br>By signing in, you agree to the <u>Google</u> and<br><u>Additional</u> Privacy Policies.                                                                        |
|                                                                              |                                                                                                    |
|                                                                              | Back Sign in                                                                                                    |

#### Turn on Google Sync in WeichertPRO

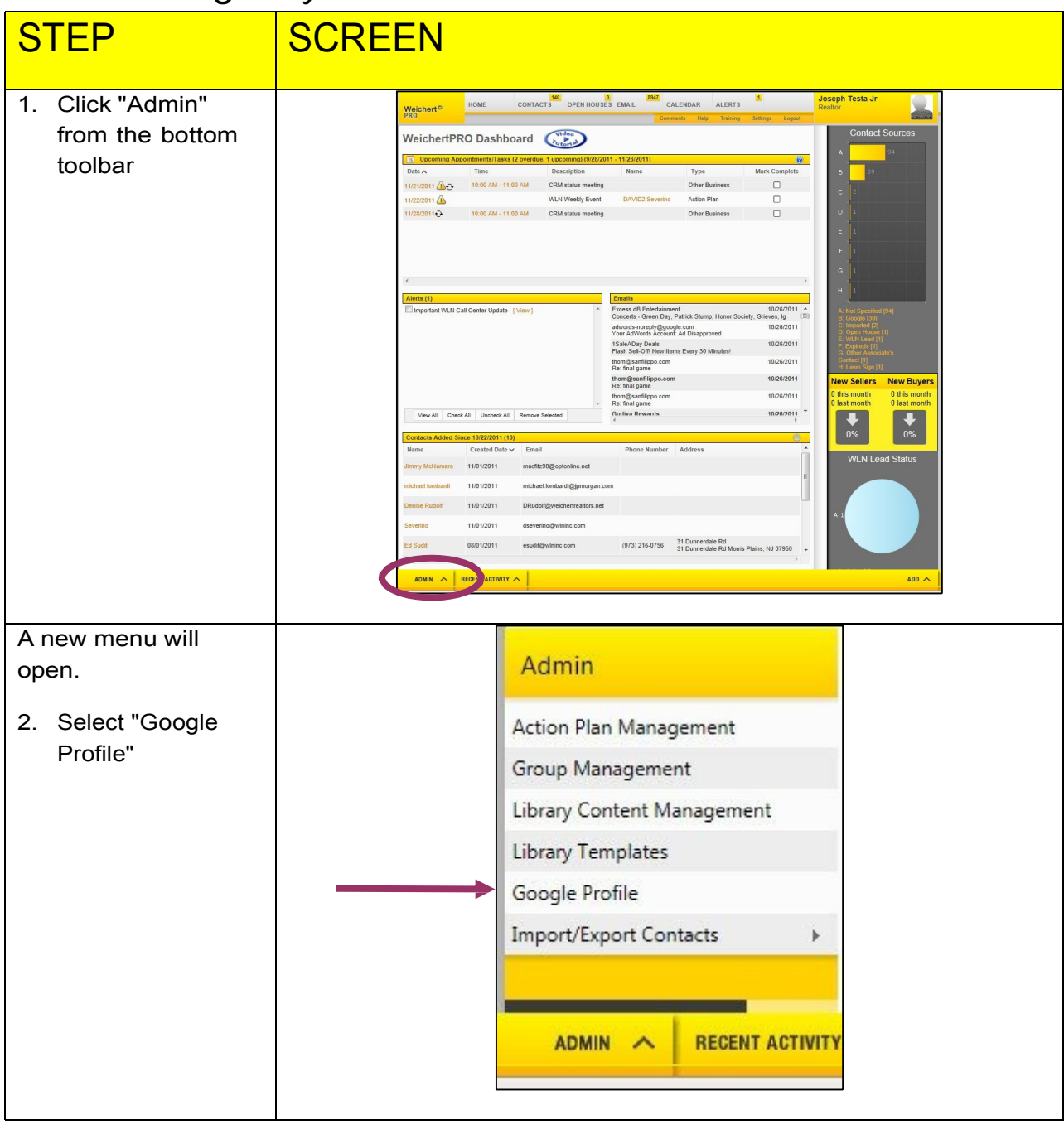

Continued on Next Page

#### Turn on Google Sync in WeichertPRO, continued

| STEP                                                                                                    | SCREEN                                                                                                    |
|----------------------------------------------------------------------------------------------------|----------------------------------------------------------------------------------------------------|
|                                                                                                    |                                                                                                    |
| From the Google<br>Synchronization<br>page, select your<br>syncing options for<br>Contacts and<br>Calendar: | Google Synchronization       Image: Synchronization         What is this?       Google Sync seamlessly synchronizes your contacts and calendar between your mobile device and WeichertPRO. Once set up, Google Sync works at background. Real-lime syncing means that your contacts and calendar events are always available and up-to-date in both places automatically. All you account. Follow the steps below!         Note: Most Android phones when purchased are already set up with Gmail accounts and Google sync. Skip to Step 3 if you are using an Android.         Step 1: Set up a Gmail account         If you do not have a Gmail account, set one up now: <a href="https://mail.google.com/mail/signup">https://mail.google.com/mail/signup</a> . If you have a Gmail account go to Step 2.         Step 2: Sync Mobile Device         Follow the steps for your mobile device: http://www.google.com/mail/signup./f                                                                                                    |
| <ol> <li>Select "Keep my<br/>Gmail contacts in<br/>sync with my<br/>WeichertPRO<br/>contacts"</li> </ol>    | <ul> <li>Step 3: Select from synching options<br/>GMail Contact Synchronization         <ul> <li>Keep my GMail contacts in sync with my WeichertPRO contacts. Any conflicts will appear on the synchronization reconciliation page.</li> <li>Allow me to manually sync my ORM contacts with my GMail contacts. I will use the synchronization reconciliation page to manage what is sync'd.</li> <li>Do not sync my WeichertPRO contacts with my GMail contacts.</li> </ul> </li> <li>GMail Calendar Synchronization         <ul> <li>Keep my GMail calendar in sync with my WeichertPRO calendar. Any conflicts will appear on the synchronization reconciliation page.</li> <li>Do not sync my WeichertPRO calendar with my GMail calendar.</li> </ul> </li> <li>Step 4: Synch with WeichertPRO<br/>Enter your GMail Credentials</li> </ul>                                                                                                    |
| 4. Select "Keep my<br>Gmail Calendar in<br>Sync with My<br>WeichertPRO<br>calendar"                         | Usemame: wintestaccount2 @gmail.com<br>Password                                                                                                    |
| <ol> <li>Enter your Gmail<br/>username and<br/>password</li> </ol>                                          | Google Synchronization       Image: Synchronization         What is this?       Google Sync seamlessly synchronizes your contacts and calendar between your mobile device and WeichertPRO. Once set up, Google Sync works at background. Real-lime syncing means that your contacts and calendar events are always available and up-to-date in both places automatically. All you account. Follow the steps below!                                                                                                    |
| 6. Then Click "Save".                                                                                       | Note: Most Android phones when purchased are already set up with Gmail accounts and Google sync. Skip to Step 3 if you are using an Android. Step 1: Set up a Gmail account If you do not have a Gmail account, set one up now: <u>https://mail.google.com/mail/signup</u> . If you have a Gmail account go to Step 2. Step 2: Sync Mobile Device Follow the steps for your mobile device: <u>http://www.google.com/mabile/sync/</u> Step 3: Select from synching options GMail Contact Synchronization @ Keep my GMail contacts in sync with my WeichertPRO contacts. Any conflicts will appear on the synchronization reconciliation page. @ Allow me to manually sync my CRM contacts with my GMail contacts. I will use the synchronization reconciliation page to manage what is sync'd. @ Do not sync my WeichertPRO calendar. Any conflicts will appear on the synchronization reconciliation page. @ Keep my GMail calendar in sync with my WeichertPRO calendar. Any conflicts will appear on the synchronization reconciliation page. @ Do not sync my WeichertPRO calendar with my GMail contacts. Step 4: Synch with WeichertPRO calendar with my GMail calendar. Step 4: Synch with WeichertPRO calendar with my GMail calendar. Step 4: Synch with WeichertPRO calendar. Step 5: Since my GMail Calendar with my GMail contact. Step 5: Synch with MeichertPRO calendar. Step 5: Synch with WeichertPRO calendar. Step 5: Synch with MeichertPRO calendar. Step 5: Synch with MeichertPRO calendar. Step 5: Synch with MeichertPRO calendar. Step 5: Synch with MeichertPRO calendar. Step 6: Synch with MeichertPRO calendar. Step 6: Synch with MeichertPRO calendar. Step 6: Synch with MeichertPRO calendar. Step 6: Synch with MeichertPRO calendar. Step 6: Synch with MeichertPRO calendar. Step 6: Synch with MeichertPRO calendar. Step 6: Synch with MeichertPRO calendar. Step 6: Synch MeichertPRO calendar. Step 6: Synch MeichertPRO calendar. Step 6: Synch MeichertPRO calendar. Step 6: Synch MeichertPRO calendar. Step 6: Synch MeichertPRO calendar. Step 6: Synch MeichertPRO calendar. Step 6: Synch |

Continued on Next Page

### Turn on your WeichertCRM Calendar from your Android

| STEP                                                                                                    | SCREEN                                                                                                    |
|----------------------------------------------------------------------------------------------------|----------------------------------------------------------------------------------------------------|
| <ol> <li>Click the Calendar icon<br/>from your home<br/>screen.</li> <li>From menu button,<br/>Click Settings</li> </ol>              | Image: Control of the second second secon |
| FYI: some android phones<br>have a calendar button right on<br>the calendar screen<br>If yours does click on it and<br>skip to step 4 | Image: Search       Image: Search       Image: Searc                                                                                                    |
| 3. Choose Calendars                                                                                                    | Image: Settings   Hide declined events   Lock time zone   Lock event times and dates to your   select dime zone below. Times and   dates will not change even if you   move to another time zone   Select time zone   (GMT-4.00) Eastern Daylight Time   Show week number   Calendars   Even us domain   Set alerts & notifications   Status bar notification   Select ringtone   On time                                                                                                    |
| 4. Place a check mark in the WeichertCRM checkbox by tapping it.                                                                      |                                                                                                    |
| 5. Click done in upper right hand corner                                                                                              | My task S cheryl@abato.net Aria cheryl@abato.net                                                                                                    |
| 6. Return to the home<br>screen                                                                                                    | Color Guard<br>cheryl@abato.net<br>Family<br>cheryl@abato.net<br>cheryl@abato.net<br>cheryl@abato.net<br>cheryl@abato.net<br>cheryl@abato.net<br>cheryl@abato.net                                                                                                    |

# Adding a new event to your WeichertPRO Calendar from your Android

|                                                                                                    | CODEEN |                         |        |                |         |                |             |        |
|----------------------------------------------------------------------------------------------------|--------|-------------------------|--------|----------------|---------|----------------|-------------|--------|
| STEP                                                                                                    | SCREEN |                         |        |                |         |                |             |        |
| 1 Open the Colordon Ann                                                                                          |        | 67                      | 2      | × ×□           | × ₩•    | 1 4            | (a) 2°      | 217 DM |
| <ol> <li>Open the Calendar App<br/>and click the "Tap To<br/>Create" on the bottom<br/>of the display</li> </ol> |        | 31                      | 23     | <sup>™</sup> 7 | s 4+ 11 | <sup>0</sup> 1 | 2.          |        |
|                                                                                                    |        | Month                   |        | Week           |         | Day            | i           | .ist   |
|                                                                                                    |        | •                       | ;      | Janua          | ary 2   | 2012           |             | ►      |
|                                                                                                    |        | W Sun                   | Mon    | Tue            | Wed     | Thu            | Fri         | Sat    |
|                                                                                                    |        | 1 1                     | 2      | 3              | 4       | 5              | 6           | 4      |
|                                                                                                    |        | 2 8                     | 9      | 10             | 11      | 12             | 13          | 14     |
|                                                                                                    |        | 3 15                    | 16     | 17             | 18      | 19             | 20          | 21     |
|                                                                                                    |        | 4 22                    | 23     | 24             | 25      | 26             | 27          | 28     |
|                                                                                                    |        | 5 29                    | 30     | 31             |         |                |             |        |
|                                                                                                    |        |                         |        |                |         |                |             |        |
|                                                                                                    |        |                         |        | ptoc           | reate   | even           |             |        |
|                                                                                                    |        |                         |        |                |         |                |             |        |
|                                                                                                    |        |                         |        |                |         |                |             |        |
| 2. Enter an event "title".                                                                                       |        | 🧑 🚟                     | 8      | × 10           | i iii   |                | <b>Q</b> 3: | 37 PM  |
| Select the desired date<br>and time, or "All Day"<br>for a task.                                                 |        | Event                   |        |                |         |                |             |        |
|                                                                                                    |        | Tap to enter title      |        |                |         |                |             |        |
|                                                                                                    |        | From                    |        |                |         |                |             |        |
|                                                                                                    |        | Th                      | u 01/0 | 05/20          | 12      | 5              | 8:00 P      | AM     |
|                                                                                                    |        | То                      |        |                |         |                |             |        |
|                                                                                                    |        | Th                      | u 01/0 | 05/20          | 12      | 0              | 9:00 A      | M      |
|                                                                                                    |        | Tîme zone               |        |                |         |                |             |        |
|                                                                                                    |        | (GMT-5:00) Eastern Time |        |                |         |                |             |        |
|                                                                                                    |        |                         |        |                |         | All            | day         |        |
|                                                                                                    |        | Cale                    | ndar   | non!           |         |                |             | >      |
|                                                                                                    |        |                         | Save   | -              |         | Ca             | ncel        |        |
|                                                                                                    |        | 7                       |        |                |         |                |             |        |

Continued on Next Page

Adding a new event to your WeichertPRO Calendar from your Android, continued

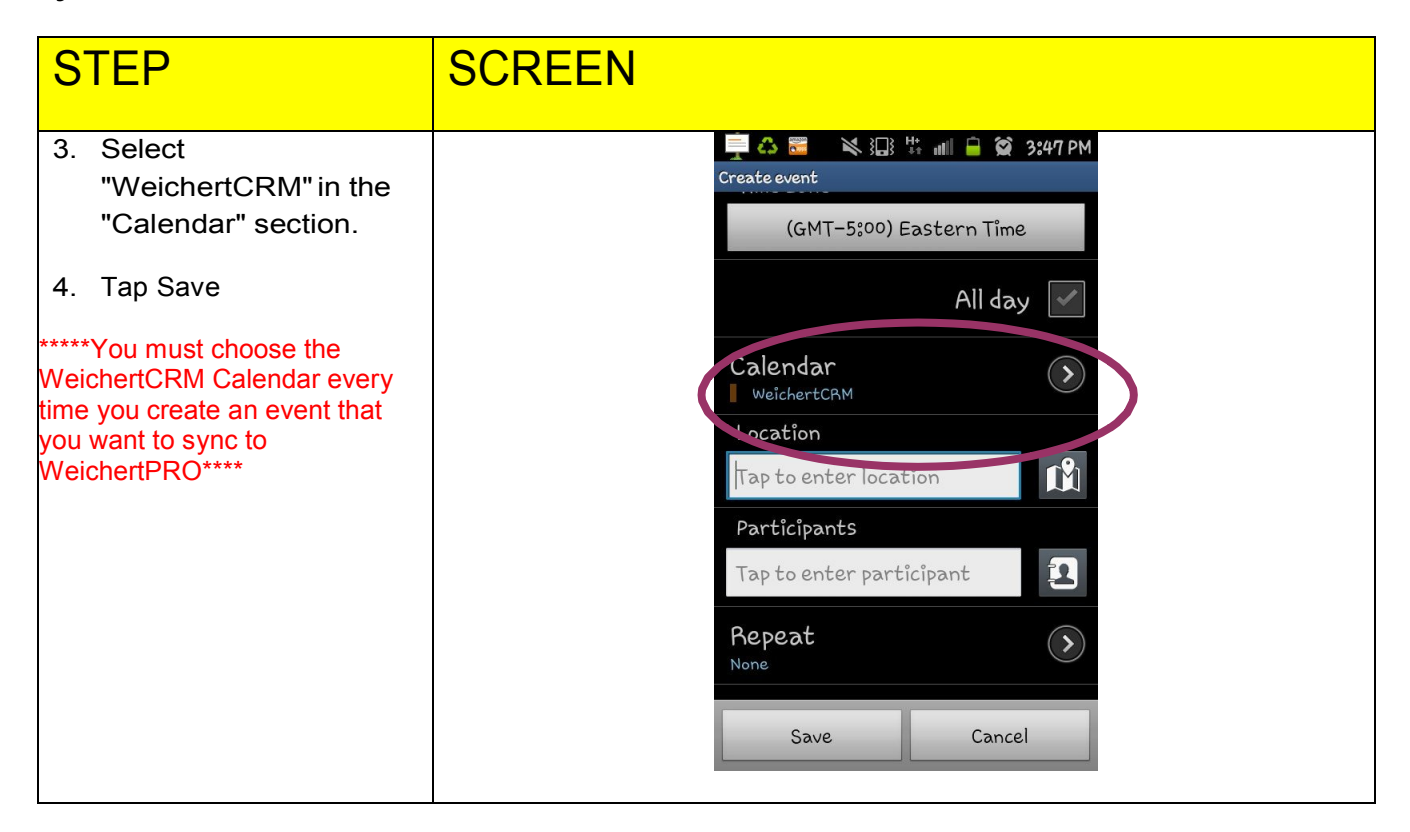

#### Additional Resources:

- For Technical Questions: Call the Help Desk at 973 605 1619
- Oremail at: <u>WLNHELP@WLNINC.COM</u>
- For additional WeichertPRO training and our a library of video tutorials visit: WeichertPRO.com
   Training